## Como consultar Relatório PDV's Associados por Usuário no maxPromotor?

## Produto: maxPromotor

| .0 Ao acessa<br>pção <b>PDV's A</b>     | r a área<br>A <b>ssocia</b> | a admini:<br>I <b>dos usu</b> | strativa do<br>I <mark>ário.</mark> | ) maxPro            | omotor          | no ícone                    | do | lado | direit | o da | tela, | clique |
|-----------------------------------------|-----------------------------|-------------------------------|-------------------------------------|---------------------|-----------------|-----------------------------|----|------|--------|------|-------|--------|
| China Markanaka Inda 200000<br>Addition |                             |                               |                                     |                     | Peopier Ancient | nos 🔺 00 🔝 et O             |    |      |        |      |       |        |
| Genal Acompenhaments Coaching Metas     |                             |                               |                                     |                     |                 | Propinato                   |    |      |        |      |       |        |
| Data Inicio *                           | Data Fire *                 |                               | Registral                           | Fish                |                 | Vetada a Não Variado        |    |      |        |      |       |        |
| 27/194/3022                             | 27/96/2022                  |                               | Selection .                         | v Salaciona         | _               | Page                        |    |      |        |      |       |        |
| Regile<br>Tedin                         |                             |                               |                                     |                     |                 | Otorup Visitas Promotor     |    |      |        |      |       |        |
|                                         |                             |                               |                                     |                     |                 | Contrast Contrast Contrast  |    |      |        |      |       |        |
|                                         |                             | - Property                    |                                     |                     |                 | Lines had a fait            |    |      |        |      |       |        |
| Danaladar                               |                             | Coluboradorar                 |                                     |                     |                 | Advantation of Property     |    |      |        |      |       |        |
| Feelander:                              |                             | Com Roseira                   |                                     | Matta Hows Ociesae  |                 |                             |    |      |        |      |       |        |
| Terration State                         |                             | Den Falence<br>Fora de Rola:  |                                     | Minita Deshocamento |                 | Informações do Aparamo      |    |      |        |      |       |        |
|                                         |                             |                               |                                     |                     |                 | Objetivos por Usuário       |    |      |        |      |       |        |
|                                         |                             |                               |                                     |                     |                 | Carlagers                   |    |      |        |      |       |        |
|                                         |                             |                               |                                     |                     |                 | Tanésa Prenetor             |    |      |        |      |       |        |
| 194.0                                   | Restate A                   | Industry 6                    | Filed                               | Robert A            | Destaurant A    | Ajuda de Custo Corroustival |    |      |        |      |       |        |
| National Field eccentrate               | 1000000                     | and the U                     | 10101000                            | Contra J            | Journal O       | Fadatois de Autoria         |    |      |        |      |       |        |
|                                         |                             |                               |                                     |                     |                 | Jorrada                     |    |      |        |      |       |        |
|                                         |                             | 101 (6)                       | (c) (b) (b) 10*                     |                     |                 |                             |    |      |        |      |       |        |

| 1.2 Preencha o filtro com | o Usuário que | e será pesquisado | . Na opção E | Exportar em | selecione o tipo d | le |
|---------------------------|---------------|-------------------|--------------|-------------|--------------------|----|
| extensão que será gerado  | e clique em G | erar Relatório.   |              |             |                    |    |

| Constant and a second second sec | Peoplear Tancieraldade | • • 8 # 0 |
|----------------------------------------------------------------------------------------------------|------------------------|-----------|
| POVA Autocidade por Unadria<br>Danas Sensore                                                                                                    |                        |           |
| New one Oexe Oexe Oexe Oexe Oexe Oexe Oexe Oe                                                                                                    |                        |           |
| Gene entation. Lingue                                                                                                    |                        |           |

1.3 Será emitido um relatório com os PDV's vinculados a este usuário.

Nome Fantasia PDV

PARADA LANCHES 137 CONVENENCIA - ATALAL UNIDOS BEMDITO

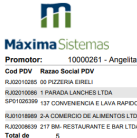

PDV's ASSOCIADOS POR USUÁRIO

CPF / CNPJ

IO DE ALIMENTOS LIDA TAURANTE E BAR LIDA - ME

Voltar

Artigo revisado pelo analista Renan Ribeiro

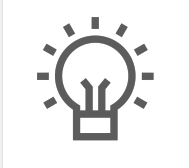

Não encontrou a solução que procurava?

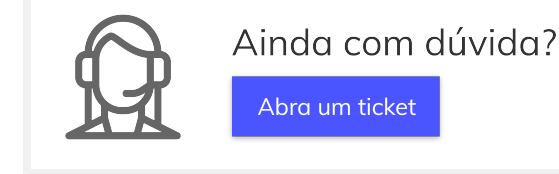

## Artigos Relacionados

- Como enviar e-mail automático de relatório?
- Relatório de clientes positivados
- Como consultar Relatório de visita no maxPromotor?
- Como consultar o Relatório de Auditoria no maxPromotor
- Como emitir o relatório Apuração MaxPromotor